**Polytechnic School Advising Office** 

# How to Add, Drop, or Withdraw from Classes

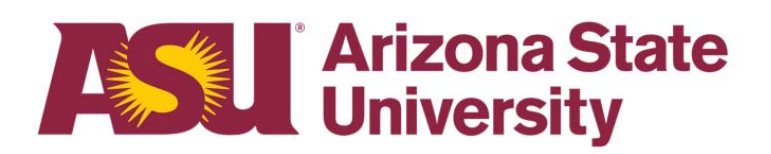

- This guide will walk you through how to add a class to your ASU schedule
- Please refer to the <u>Academic Calendar</u> for important dates and deadlines for adding classes

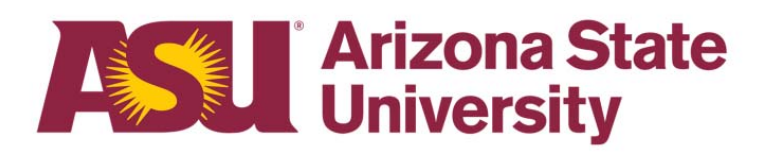

- Log on to your MyASU page and select the appropriate semester in the "My Classes" box.
- Click "Registration" and then "Add/Shopping Cart".

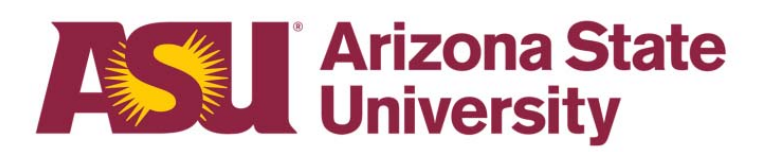

| My Clas  | ses                                                                                                    |             |              |                   |                   |  |  |  |  |
|----------|----------------------------------------------------------------------------------------------------|-------------|--------------|-------------------|-------------------|--|--|--|--|
| Fall '21 | Spring '22                                                                                                    | Summer '22  | Fall '22     | All Semesters 🗸   |                   |  |  |  |  |
|          | Your Fall registration opened on Wednesday, March 2,<br>2022 at 6:00 AM. Don't delay, <u>register for classes</u> today!                                                                                                    |             |              |                   |                   |  |  |  |  |
|          | You are not registered for classes in the Fall 2022 term.<br><b>Your Fall registration opened on Wednesday, March 2, 2022 at 6:00 AM.</b><br>Use the Class Search link below to find classes.<br>To view your planned courses and create your schedule,<br>visit the <u>Schedule Planner</u> . |             |              |                   |                   |  |  |  |  |
| Registra | tion> Class                                                                                                    | Search Book | s Grades     | & Transcripts     |                   |  |  |  |  |
| Sche     | dule Planner                                                                                                    |             |              |                   |                   |  |  |  |  |
| Add/s    | Shopping Cart                                                                                                    | SU Events   |              |                   |                   |  |  |  |  |
| Drop/    | Withdraw                                                                                                    | ı, Mar 3    | Thu, Feb     | 24 Fri, Mar 11    | Tue, Jan 11       |  |  |  |  |
| Swap     |                                                                                                    |             | 1            |                   | an at Marketter   |  |  |  |  |
| Edit/L   | Ipdate                                                                                                    | ircle of    | Highlights f | rom Miró Quartet, | Live Well Stadium |  |  |  |  |

- If you know the 5-digit class number you would like to add, you can enter that in the box.
- If you do not know the class you would like to add, click on the "Class Search" link to take you to the Class Search website.

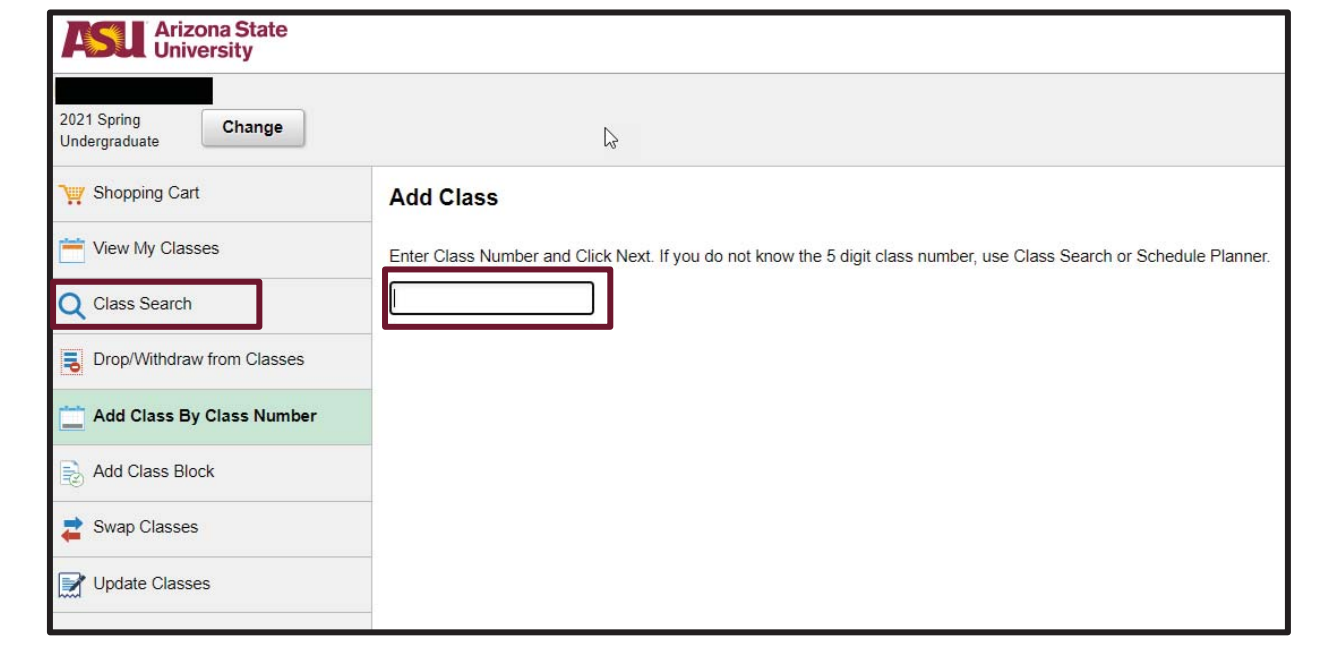

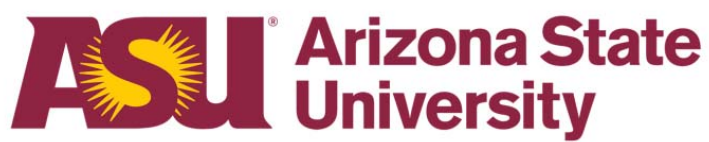

- On the Class Search page, enter the Subject and Number of the class you are wanting to add.
- You can also use the Advanced Search option to apply more filters for searching options.

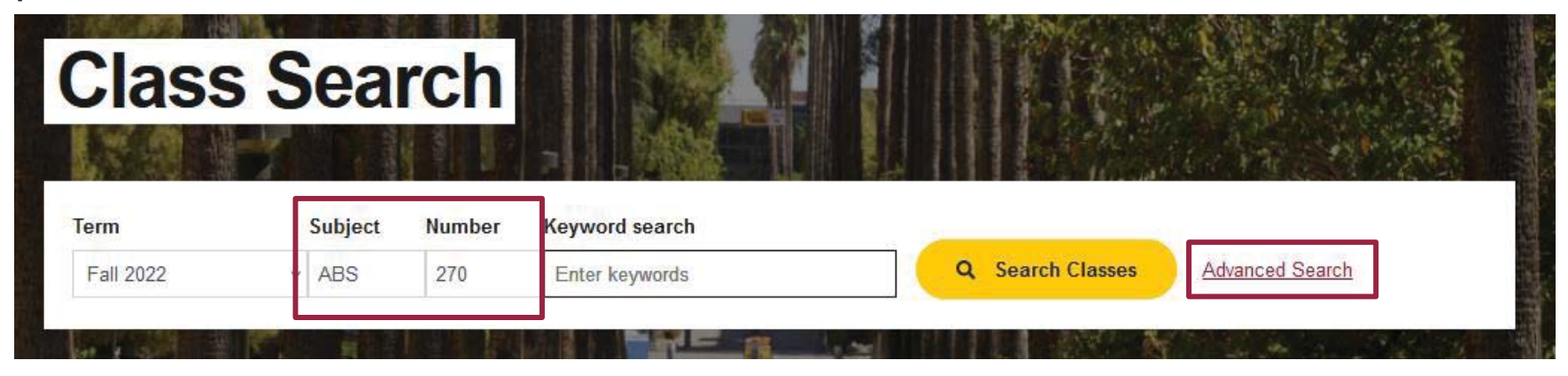

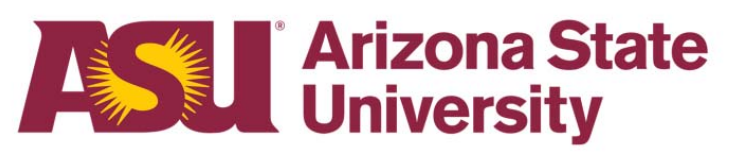

• Verify the class you've searched for is listed. Ensure that open seats are available. Click "Add".

| Results    | ofor ABS 2                        | 70      |               |              |                       |                            |                                   |                                  |                        |                                                | Sort                           | by: Course A-Z v |
|------------|-----------------------------------|---------|---------------|--------------|-----------------------|----------------------------|-----------------------------------|----------------------------------|------------------------|------------------------------------------------|--------------------------------|------------------|
| Location ~ | Open Classes                      | Level > | Session v =   | More Filters | ASU Onlin<br>ASU On-C | e Students:<br>Campus Stud | Select "ASU O<br>ents: Select a d | nline" for Loc<br>campus, i.e. " | ation to y<br>Polytech | vield relevant results<br>nic" and/or "Online: | s.<br>iCourse" to yield releva | nt results.      |
| Course     | Title                             | Number  | Instructor(s) | Days         | Start                 | End                        | Location                          | Dates                            | Units                  | Seats                                          | GS                             |                  |
| > ABS 270  | Sustainable<br>Biological Systems | 75287   | Adam Stein    |              |                       |                            | iCourse                           | 10/12 - 12/2 (B)                 | 3                      | 22 of 80 🔵                                     |                                | Add              |
| > ABS 270  | Sustainable<br>Biological Systems | 81542   | Adam Stein    |              |                       |                            | ASU Online                        | 10/12 - 12/2 (B)                 | 3                      | 8 of 30 🔺                                      |                                | Add              |
|            |                                   |         |               |              |                       |                            |                                   |                                  |                        |                                                |                                |                  |

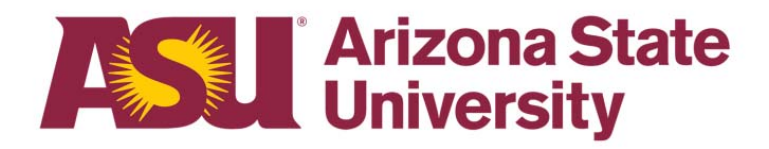

• After reviewing and selecting any preference options, click "Add to Cart" to finish enrolling. \*See note below regarding the Grading Basis.\*

| Choose P                                                      | Preferences                                                         |                                                       |                                                                                                 |                                                                   |          | Previous  | Add to Cart 🕨 |  |  |  |  |
|---------------------------------------------------------------|---------------------------------------------------------------------|-------------------------------------------------------|-------------------------------------------------------------------------------------------------|-------------------------------------------------------------------|----------|-----------|---------------|--|--|--|--|
| Choose any available class preferences and click Add To Cart. |                                                                     |                                                       |                                                                                                 |                                                                   |          |           |               |  |  |  |  |
| ABS 270 St<br>Grading Basis<br>Standard Gr                    | s                                                                   | Keep the Gradir<br>change the Grad<br>spoken with adv | ng Basis as Standard Grading<br>ding Basis on your classes, u<br>⁄ising and a grading option cl | g. Please <u>do not</u><br>Inless you have<br>nange is necessary. |          |           |               |  |  |  |  |
| Status                                                        | Class                                                               | Session                                               | Meeting Dates                                                                                   | Days and Times                                                    | Room     | Instructo | or            |  |  |  |  |
| Open                                                          | 75287 - Lecture                                                     | Session B                                             | 10/12/2022 - 12/02/2022                                                                         | To be Announced                                                   | Internet | Adam Ste  | ein           |  |  |  |  |
| Class Notes                                                   | Class Notes: Poly (B). Go to http://myasucourses.asu.edu to access. |                                                       |                                                                                                 |                                                                   |          |           |               |  |  |  |  |
| 1                                                             |                                                                     |                                                       |                                                                                                 |                                                                   |          |           |               |  |  |  |  |

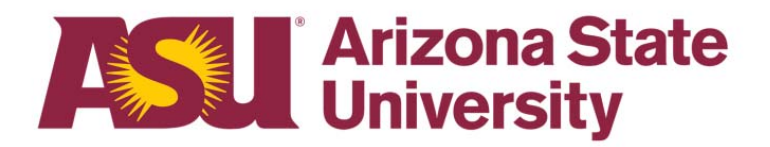

• The class is now in your shopping cart. It will remain there until you proceed. Click "Enroll" to finish enrolling.

| Your Sh | nopping Car  | t               |                                        |           |                 |          |            |       |          | Enroll             |
|---------|--------------|-----------------|----------------------------------------|-----------|-----------------|----------|------------|-------|----------|--------------------|
| Select  | Availability | Class           | Description                            | Session   | Days and Times  | Room     | Instructor | Units | Seats    | Preferences        |
|         | Open         | 75287 - Lecture | ABS 270 Sustainable Biological Systems | Session B | To be Announced | Internet | A. Stein   | 3.00  | 20 of 80 | Change Preferences |
|         |              |                 |                                        |           |                 |          |            |       |          | 1                  |

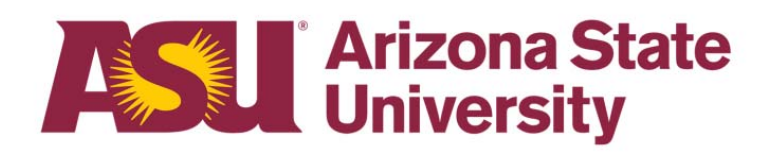

• Please <u>do not</u> change any of the grading preferences on your classes, unless you have spoken with advising and a grading option change is necessary.

- Confirm you want to enroll in the class to complete the process by selecting "Yes."
- If a green checkmark appears, the class has been successfully added!

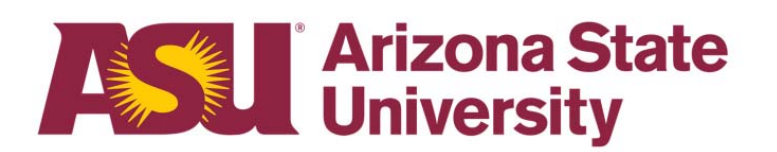

| Are you sure you want to enroll?<br>Yes No |                                             |  |  |  |  |  |  |  |
|--------------------------------------------|---------------------------------------------|--|--|--|--|--|--|--|
| Shopping Cart                              | ABS 270 - Sustainable Biological Systems    |  |  |  |  |  |  |  |
| View My Classes                            | This class has been added to your schedule. |  |  |  |  |  |  |  |
| Q Class Search                             |                                             |  |  |  |  |  |  |  |
| Schedule Planner                           |                                             |  |  |  |  |  |  |  |
| Drop/Withdraw from Classes                 |                                             |  |  |  |  |  |  |  |
| Add Class By Class Number                  |                                             |  |  |  |  |  |  |  |
| Add Class Block                            |                                             |  |  |  |  |  |  |  |
| ntering Swap Classes                       |                                             |  |  |  |  |  |  |  |
| Update Classes                             |                                             |  |  |  |  |  |  |  |

• You can view your newly added class(es) on your MyASU homepage under the My Classes box.

| My Classes                                                      | 0           |  |  |  |  |  |
|-----------------------------------------------------------------|-------------|--|--|--|--|--|
| Summer '21 Fall '21 Spring '22 Summer '22 Fall '22 All Semester | ers 🗸       |  |  |  |  |  |
| FSE 201 Engineering Undergraduate TA                            | 📢 苗 Baumann |  |  |  |  |  |
| HSE 390 Qualitative Research Methods                            | 📢 🛱 Roscoe  |  |  |  |  |  |
| HSE 430 Stats Human Sys Research II                             | 📢 🛱 Demir   |  |  |  |  |  |
| HSE 477 Human Systems Engr Capstone                             | 苗 Cooke     |  |  |  |  |  |
| ABS 270 Sustainable Biological Systems                          | 茸 Stein     |  |  |  |  |  |
| View My Schedule                                                |             |  |  |  |  |  |
| Registration > Class Search Books Grades & Transcripts          |             |  |  |  |  |  |

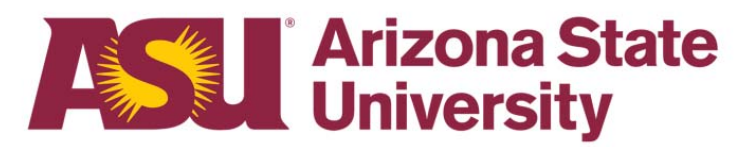

# **Final Steps**

Return to your MyASU page. In the "My Classes" box, select the semester you wish to review. Your class should now be shown on your schedule.

You can now view your new class schedule, required books, and complete other tasks as needed.

### **Drop or Withdraw a Class**

- This guide will walk you through how to remove a class to your ASU schedule.
- Please refer to the <u>Academic Calendar</u> for important drop and withdrawal deadlines before you make changes to your schedule. Please be sure to do this before you proceed, as dropping and withdrawing from a class can have an impact on your financial aid.
- Please note the difference between dropping and withdrawing from a class. A drop will not appear on your transcripts, while withdrawing from a class will leave you with a "W" on your transcripts. A "W" grade does not impact your GPA. The deadlines listed in the Academic Calendar will determine if you will receive a drop or a withdrawal from your class.
- It is always recommended to speak with your Academic Advisor before making any changes to your class schedule.

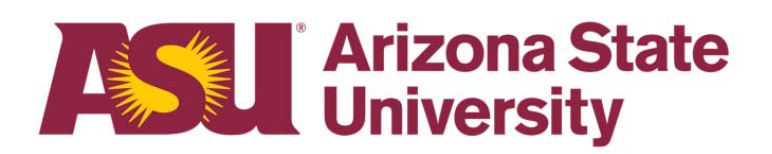

- Select the appropriate semester in the "My Classes" box.
- Click "Registration" and then "Drop/Withdraw."

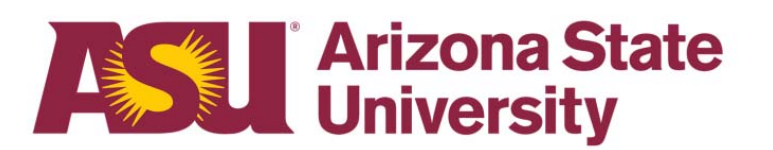

| My Classes                                                                                                    |             |              |            |                 | 0         |  |  |  |  |
|----------------------------------------------------------------------------------------------------|-------------|--------------|------------|-----------------|-----------|--|--|--|--|
| Summer '21 Fall '21                                                                                                    | Spring '22  | Summer '22   | Fall '22   | All Semesters V |           |  |  |  |  |
| FSE 201 Engineering Undergraduate TA Image: Second Second Sec |             |              |            |                 |           |  |  |  |  |
| Registration > Class S                                                                                                    | Search Book | s Grades & T | ranscripts |                 |           |  |  |  |  |
| Schedule Planner                                                                                                    |             |              |            |                 |           |  |  |  |  |
| Add/Shopping Cart                                                                                                    | 2022        | •            |            | •               | < Today > |  |  |  |  |
| Swap                                                                                                    | Undergradu  | ate TA       |            |                 |           |  |  |  |  |
| Edit/Update                                                                                                    | Sys Resear  | rch II       |            |                 |           |  |  |  |  |

 After selecting "Drop/Withdraw," make sure you select the correct term from the options listed.

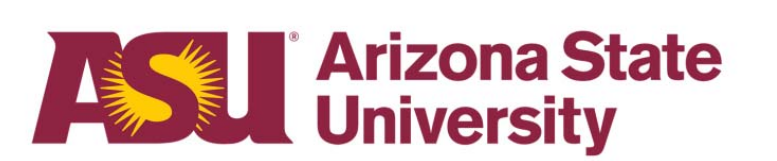

| Shopping Cart              | Select Term                  |
|----------------------------|------------------------------|
| View My Classes            | 2022 Spring<br>Undergraduate |
| Q Class Search             | 2022 Fall                    |
| 럼 Schedule Planner         | Undergraduate                |
| Drop/Withdraw from Classes |                              |
| Add Class By Class Number  |                              |
| Add Class Block            |                              |
| 韋 Swap Classes             |                              |
| Update Classes             |                              |

- Click the box under "Select" to choose the class(es) you wish to drop."
- Click on "Drop Classes".

| Y Shopping Cart              | Select  | Classes           |                                        |                                            |                |            |                |          |          |                |
|------------------------------|---------|-------------------|----------------------------------------|--------------------------------------------|----------------|------------|----------------|----------|----------|----------------|
| Tiew My Classes              | Session | n B               |                                        |                                            |                |            |                |          | Tot      | al Units 3.00  |
| Q Class Search               | Select  | Class             | Description                            | Days and Times                             | Room           | Instructor | Units          | Status   | Dea      | dlines         |
| Schedule Planner             |         | 75287 - Lecture   | ABS 270 Sustainable Biological Systems | To be Announced                            | Internet       | Adam Stein | 3.00           | Enrolled |          | <b>•••</b>     |
| E Drop/Withdraw from Classes | L       |                   |                                        |                                            |                |            |                |          |          |                |
| Add Class By Class Number    | Session | n C               |                                        |                                            |                |            |                |          | Tot      | al Units 10.00 |
|                              | Select  | Class             | Description                            | Days and Times                             | Room           |            | Instructor     | Units    | Status   | Deadlines      |
| Add Class Block              |         | 76427 - Practicum | FSE 201 Engineering Undergraduate TA   | To be Announced                            | To be Announ   | nced       | Alicia Baumann | 1.00     | Enrolled | <b></b>        |
| arr Swap Classes             |         | 77546 - IntLecLab | HSE 390 Qualitative Research Methods   | Monday Wednesday Friday 10:10AM to 11:00AM | Santan Hall 1  | 22 (Poly)  | Rod Roscoe     | 3.00     | Enrolled | <b></b>        |
| Vpdate Classes               |         |                   |                                        |                                            |                |            |                |          |          |                |
|                              |         | 77511 - IntLecLab | HSE 430 Stats Human Sys Research II    | Tuesday Thursday 9:00AM to 10:15AM         | Peralta Hall 1 | 32 (Poly)  | Mustafa Demir  | 3.00     | Enrolled | <b></b>        |
|                              |         | 78061 - Lecture   | HSE 477 Human Systems Engr Capstone    | Tuesday Thursday 10:30AM to 11:45AM        | Peralta Hall 2 | 214 (Poly) | Nancy Cooke    | 3.00     | Enrolled | <b></b>        |
|                              |         |                   |                                        |                                            |                |            |                |          |          |                |
|                              | Drop C  | Classes           |                                        |                                            |                |            |                |          |          |                |

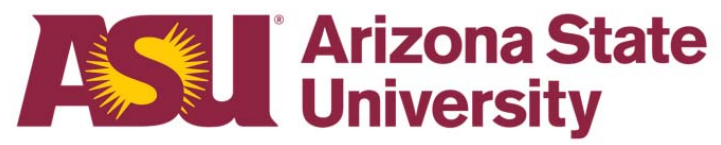

- Confirm that you are dropping the correct class from your schedule.
- Click "Confirm" after you have made the decision.

| Confirm Drop                                                                                                    |
|----------------------------------------------------------------------------------------------------|
| You are about to drop the following classes:                                                                                                    |
| ABS 270 Sustainable Biological Systems                                                                                                    |
| Important: Reducing the number of credits you are enrolled in may directly impact your<br>financial aid. Financial aid recipients who completely withdraw from the university may be<br>responsible for immediate repayment of funds. Learn More. |
| If you have questions about how this will impact your financial aid, contact us 24/7 at 855-278-<br>5080 or Chat with us.                                                                                                    |
| Do you want to continue with this action?                                                                                                    |
| Cancel                                                                                                    |

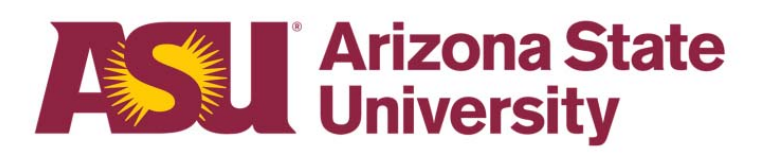

 After you have clicked on "Confirm" you will see this screen with the green check mark that your class has been dropped

| Shopping Cart              | Results                                  |
|----------------------------|------------------------------------------|
| View My Classes            | ABS 270 - Sustainable Biological Systems |
| Q Class Search             | Success - This class has been dropped.   |
| Schedule Planner           |                                          |
| Brop/Withdraw from Classes |                                          |
| Add Class By Class Number  |                                          |
| Add Class Block •          |                                          |
| 韋 Swap Classes             |                                          |
| Jupdate Classes            |                                          |

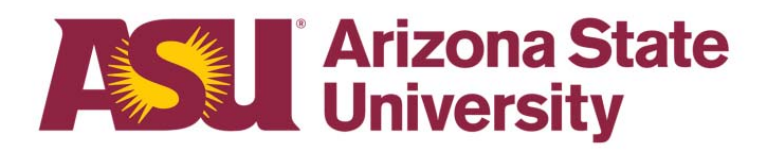

• You can view your revised class schedule with the class(es) removed on your MyASU homepage under the My Classes box.

| My Classes                                                         | 0 |  |  |  |  |  |  |
|--------------------------------------------------------------------|---|--|--|--|--|--|--|
| Summer '21 Fall '21 Spring '22 Summer '22 Fall '22 All Semesters V |   |  |  |  |  |  |  |
| FSE 201 Engineering Undergraduate TA                               |   |  |  |  |  |  |  |
| HSE 390 Qualitative Research Methods                               |   |  |  |  |  |  |  |
| HSE 430 Stats Human Sys Research II                                |   |  |  |  |  |  |  |
| HSE 477 Human Systems Engr Capstone 🛱 Cooke                        |   |  |  |  |  |  |  |
| View My Schedule                                                   |   |  |  |  |  |  |  |
| Registration > Class Search Books Grades & Transcripts             |   |  |  |  |  |  |  |

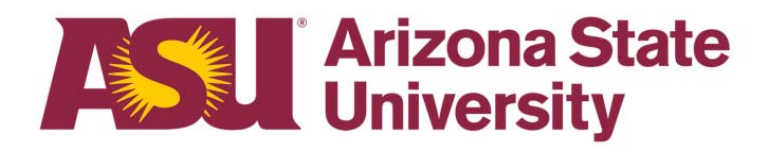

# **Final Steps**

Return to your MyASU page. In the "My Classes" box, select the semester you wish to review. The class that you dropped, should no longer be showing on your schedule.

## Questions? Contact Us!

Sutton Hall 2<sup>nd</sup> Floor 6049 S Backus Mall Mesa, AZ 85212

Graduate:

480.727.4723 polygrad@asu.edu

Undergraduate: 480.727.1874 polyadvising@asu.edu

poly.engineering.asu.edu/advising